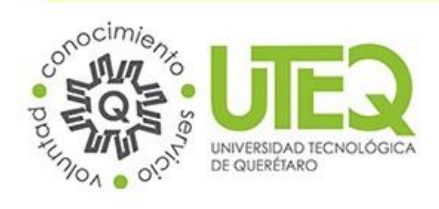

Departamento de Desarrollo de Sistemas.

#### **HOJA DE CONTROL DE VERSIONES**

| Versión | Responsable del Cambio            | Causa del Cambio           | Código del<br>Proyecto | Fecha del<br>Cambio |
|---------|-----------------------------------|----------------------------|------------------------|---------------------|
| 1.0     | María del Consuelo<br>Martínez Y. | Creación del documento     | #5451                  | 31/07/2014          |
| 1.1     | María del Consuelo<br>Martínez Y. | Actualización de pantallas | #5451                  | 03/09/2014          |
| 1.2     | María del Consuelo<br>Martínez Y. | Actualización de documento | #5451                  | 20/03/2015          |

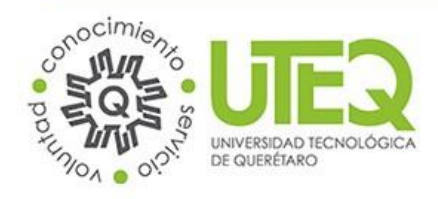

Departamento de Desarrollo de Sistemas.

Versión 1.1

# Manual de Usuario Portal de Alumnos

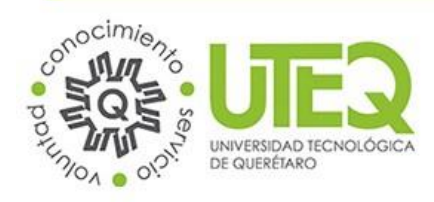

# Requisitos de lectura:

| Documento | Detalle |
|-----------|---------|
| NA        |         |
|           |         |
|           |         |

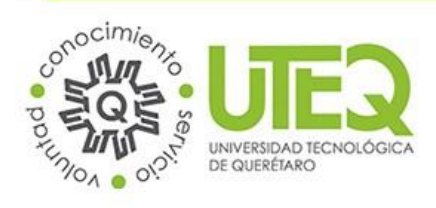

Departamento de Desarrollo de Sistemas.

# Contenido

| 1.   | Introducción                                                         | 5  |
|------|----------------------------------------------------------------------|----|
| 1.1  | Beneficios                                                           | 5  |
| 2.   | Contenido                                                            | 5  |
| 2.1  | Inicio de Sesión                                                     | 5  |
| 2.2  | Restablecer Contraseña                                               | 6  |
| 2.3  | Pantalla Principal (Tablero de Avisos)                               | 9  |
| 2.4  | Módulo Servicios Escolares $ ightarrow$ Calificaciones               | 10 |
| 2.5  | Módulo Servicios Escolares $ ightarrow$ Reglamentos                  | 11 |
| 2.6  | Módulo Servicios Escolares $ ightarrow$ Mapas y Perfiles de Estudios | 12 |
| 2.7  | Módulo Servicios Escolares $ ightarrow$ Recibos de Pago              | 14 |
| 2.8  | Módulo Servicios Escolares $ ightarrow$ Historial de Pagos           | 14 |
| 2.9  | Módulo Servicios de Apoyo $ ightarrow$ Becas                         | 16 |
| 2.10 | ) Módulo Servicios de Apoyo $ ightarrow$ Directorio de Servicios     | 17 |
| 2.11 | L Módulo Buzón                                                       | 18 |
| 2.12 | 2 Módulo Buscar                                                      | 19 |
| 2.13 | 3 Módulo Mi Cuenta                                                   | 19 |
| 2.14 | 1 Módulo Contraseña                                                  | 21 |
| 2.15 | 5 Módulo Ayuda                                                       | 22 |
| 3.   | Glosario                                                             | 23 |

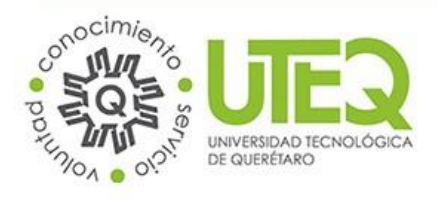

Departamento de Desarrollo de Sistemas.

Versión 1.1

#### 1. Introducción

El presente documento ha sido elaborado con la intención de guiar a los alumnos de la institución en el uso de la aplicación *"Portal de Alumnos"*, el cual, además de ser el principal medio de comunicación entre los departamentos de la universidad y el alumnado, ofrece varios servicios en línea que tienen como propósito el facilitar algunos procesos y trámites.

Para una mejor comprensión el documento ha sido dividido por módulos; cada uno con una breve descripción, pantallas del sistema y los pasos que se deben de seguir para hacer uso correcto del portal.

## 1.1 Beneficios

Bridar un servicio que satisface necesidades y demandas de los alumnos mediante el fácil acceso a su información académica, siendo un medio de comunicación directo y eficiente mediante el cual se puede dar a conocer a los alumnos de la institución avisos que pueden ser de interés y apoyo, ayudando a la automatización de procesos sencillos, acortando el tiempo de respuesta y solución detrámites.

# 2. Contenido

\*Nota: Para un óptimo funcionamiento se recomienda utilizar el navegador Google Chrome, Mozilla Firefox desde la versión 18 en adelante o Internet Explorer 10-11.

## 2.1 Inicio de Sesión

Para tener acceso a los servicios que la Universidad Tecnológica de Querétaro ofrece a los alumnos deberá iniciar sesión introduciendo su Matrícula y Contraseña en los campos correspondientes y dar clic en el botón *"Iniciar Sesión"*.

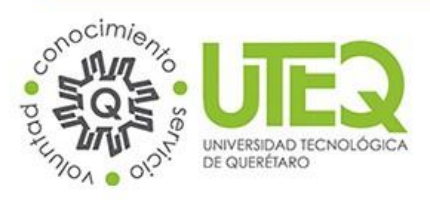

Departamento de Desarrollo de Sistemas.

|                                                      | Veinte años<br>concretando met<br>e inspirando sueñ | Portal de Alum              | nos                                                                                                    |
|------------------------------------------------------|-----------------------------------------------------|-----------------------------|----------------------------------------------------------------------------------------------------|
| Manual de<br>Usuario<br>Adautarios de<br>Revo Notedo | Contraseña                                          | Niciar sesión<br>Matrícula: | Utimas Noticias<br>Utimas Noticias<br>UTEQ ha becado a 13 alumnos<br>(inestigación en el extranjero)<br>Revista Contacto<br>Evista Contacto |

Ilustración 1

#### 2.2 Restablecer Contraseña

En caso de que no recuerde su contraseña puede restablecerla para tener acceso al portal.

**Paso 1:** Clic en el enlace <u>¿Olvidaste tu Contraseña?</u> Que se encuentra ubicado en la pantalla de inicio desesión debajo del botón *"Iniciar Sesión"*.

\*Nota: Es necesario tener su CURP para restablecer la contraseña.

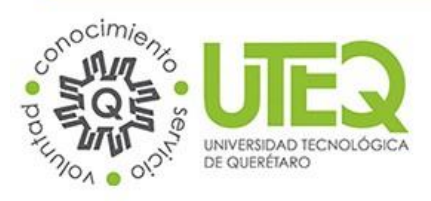

Departamento de Desarrollo de Sistemas.

Versión 1.1

|                      | Años<br>Presestadores de las prande | os<br>o metos<br>sueños.                                                        | Portal de Alumnos |                 |
|----------------------|-------------------------------------|---------------------------------------------------------------------------------|-------------------|-----------------|
| Manual de<br>Usuario | Restablecer<br>contraseña           | UIEER<br>Iniciar sesión<br>Matrícula:<br>** xxxxxxxxxxxxxxxxxxxxxxxxxxxxxxxxxxx |                   | Utimas Noticlas |

Ilustración 2

Paso 2: Ingrese su Matrícula en la caja de texto correspondiente.

Paso 3: Ingrese su CURP en la caja de texto correspondiente.

Paso 4: Clic en el botón "Restablecer"

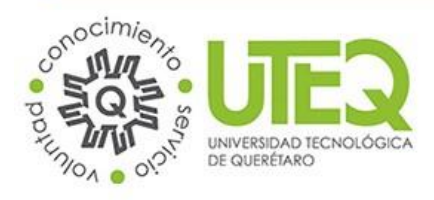

Departamento de Desarrollo de Sistemas.

|      | UNIVERSIDAD TECNOLÓGICA DE QUERÉTARO                                                                         |
|------|----------------------------------------------------------------------------------------------------|
| CURP | Restablecer Contraseña  Porfavor introduce tu matricula  Matrícula:  Escribe tu CURP:  Restablecer  Cancelar |

#### Ilustración 3

**Paso 5:** El sistema generará una contraseña aleatoria que aparecerá debajo de la leyenda *"Restablecer Contraseña"*. Copie la contraseña generada, Clic en *"Continuar"*.

\*Nota: Es altamente recomendable que cambie esta contraseña cuando ingrese al portal. Clic <u>Aquí</u> para ver el procedimiento.

| onocimienz                        |                                      |
|-----------------------------------|--------------------------------------|
| SQS ULL                           | <u>∢</u>                             |
| UNIVERSIDAD TECNO<br>DE QUERÉTARO | rógica                               |
|                                   | UNIVERSIDAD TECNOLÓGICA DE QUERÉTARO |
|                                   | Restablecer Contraseña               |
|                                   | pueva contraseña es: zV7&ly=tF+xHTi  |
|                                   | Restablecer Contraseña               |
|                                   | Su nueva contraseña e zV7&ly=tF+xHTD |
|                                   | Matricula:                           |
|                                   | Escribe tu CURP:                     |
|                                   |                                      |
|                                   |                                      |

#### Ilustración 4

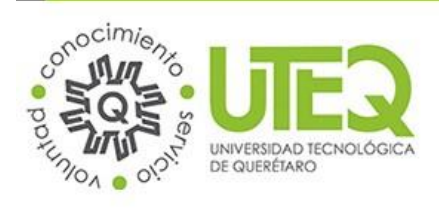

Departamento de Desarrollo de Sistemas.

# 2.3 Pantalla Principal (Tablero de Avisos)

La pantalla principal muestra una ventana con los avisos más recientes que pueden resultar de interés.

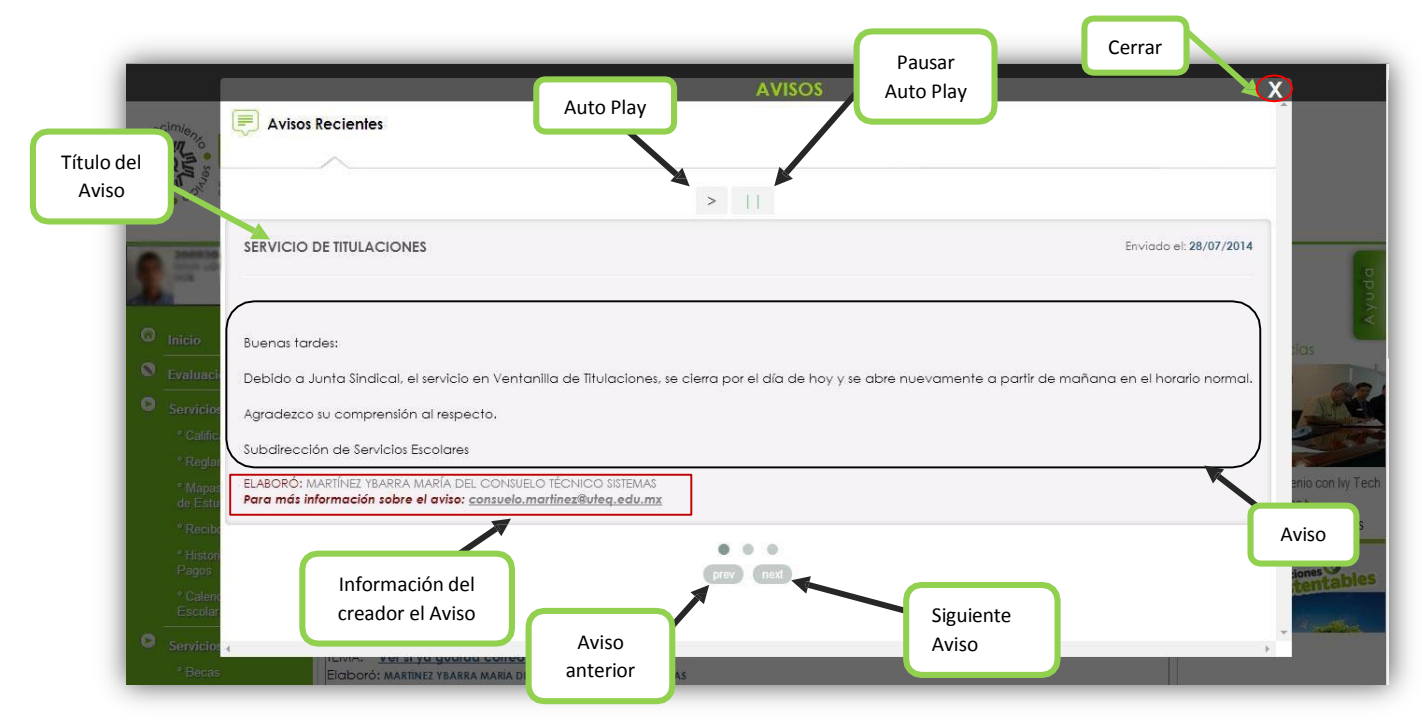

Ilustración 5

Al cerrar la ventana se muestra el listado de los avisos.

Para leer un aviso:

Paso 1: Clic en el tema del aviso que quiera leer.

Se mostrará una ventana con la información y la opción de "VER ARCHIVO ANEXO" en caso de que el avisotenga uno.

\*Nota: El listado de avisos cuenta con paginación en la parte inferior, para cambiar de página solo debe dar clic en el número deseado.

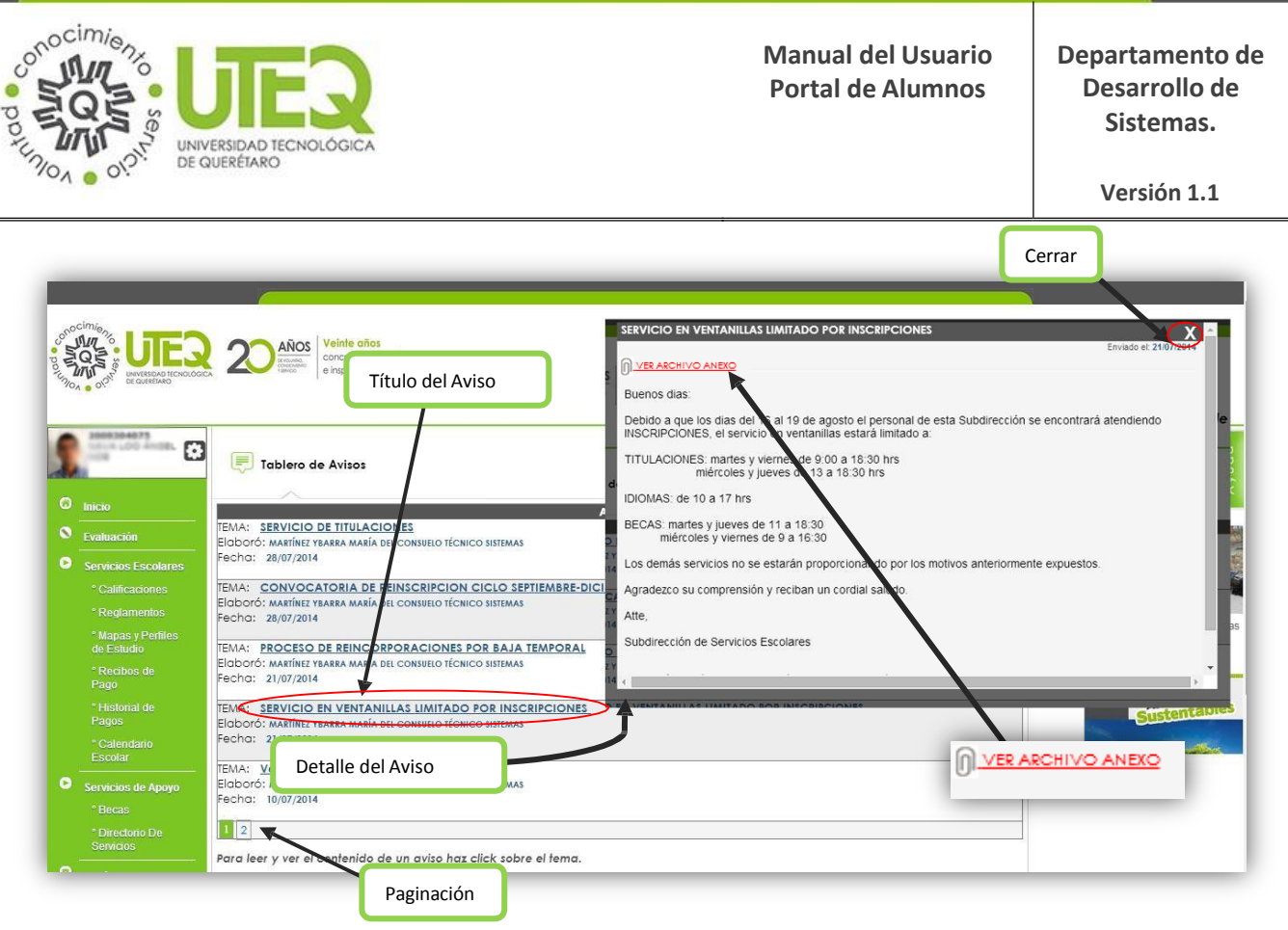

Ilustración 6

# 2.4 Módulo Servicios Escolares → Calificaciones

La opción del menú "Servicios Escolares" consta de varias opciones: Calificaciones, Reglamentos, Mapasy Perfiles de Estudio, Recibos de Pago, Historial de Pagos y Calendario Escolar.

En el módulo "Calificaciones" podrá ver las calificaciones obtenidas durante cada cuatrimestre.

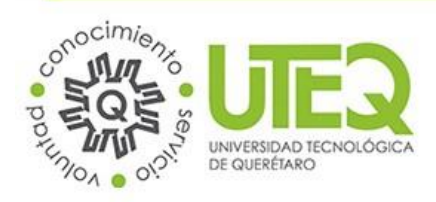

#### Departamento de Desarrollo de Sistemas.

Versión 1.1

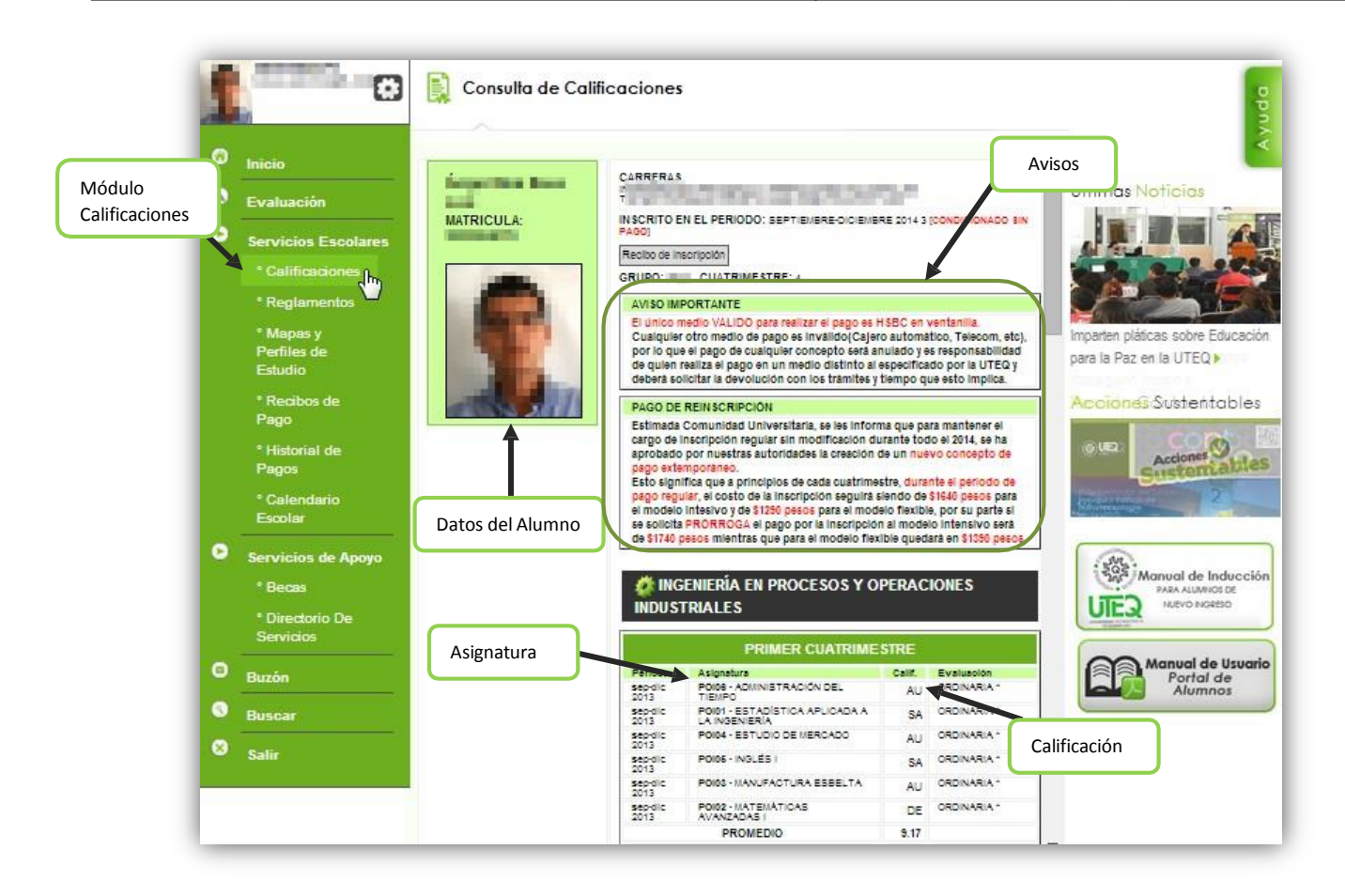

#### Ilustración 7

# 2.5 Módulo Servicios Escolares → Reglamentos

En el módulo Reglamentos podrá tener acceso a los siguientes documentos:

- Reglamento Académico para Alumnos
- Reglamento de Evaluación y Acreditación
- Reglamento de Becas
- Reglamento de Titulación

Para ver un reglamento solo deberá dar clic sobre el título y se mostrará el documento en formato PDF.

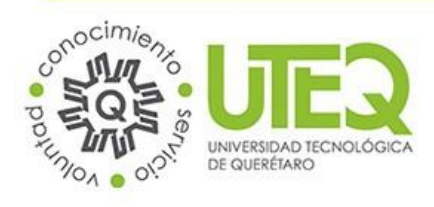

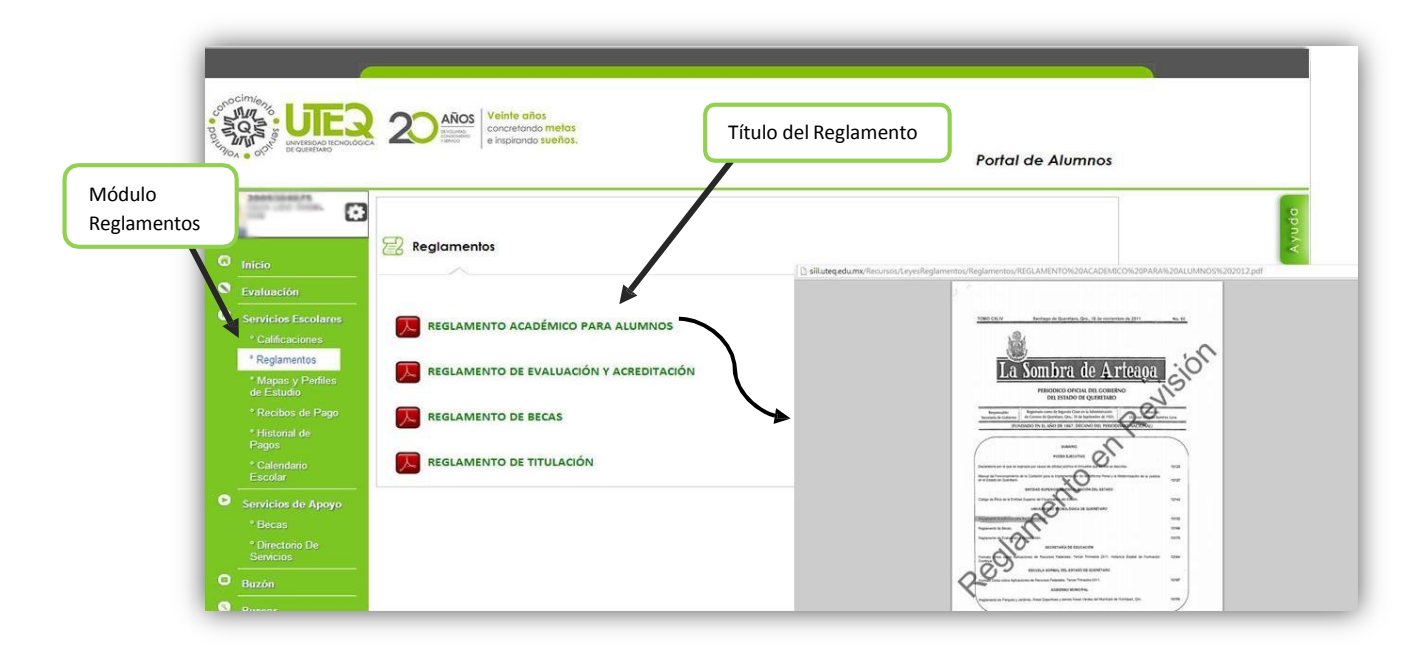

Ilustración 8

# 2.6 Módulo Servicios Escolares → Mapas y Perfiles de Estudios

En el módulo de Mapas y Perfiles de Estudio se despliega la Matriz Curricular, el desglose de asignaturas y el perfil ejecutivo de cada plan de estudio ofrecido por la Universidad.

La información se organiza en Divisiones  $\rightarrow$  Carreras  $\rightarrow$  Asignaturas.

Se mostrará la información específica sobre la asignatura en un documento en formato PDF

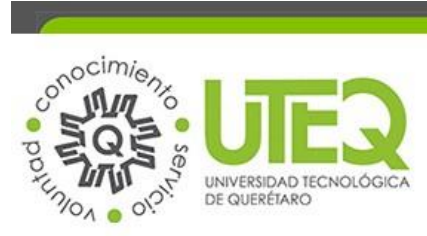

|                     |                                  | Portal de Alumn                                                                                                    | nos |
|---------------------|----------------------------------|----------------------------------------------------------------------------------------------------|-----|
|                     | - E                              | Planes y Programas de Estudio                                                                                                    |     |
| Módulo Mapas y      |                                  | En este apartado puedes consultar la Matriz Curricular, el Desgloce de sus Asignaturas y el Perfil Ejecutivo de cada Programa Educativo | D.  |
| Perfiles de Estudio | cio                              |                                                                                                    | X   |
| С . Г.              |                                  | DIVISIÓN ECONOMICA-ADMINISTRATIVA                                                                                                    | 1   |
| 🕒 s                 |                                  | DIVISIÓN DE TECNOLOGIAS DE AUTIMATIZACIÓN E INFORMACIÓN                                                                                 | *   |
|                     |                                  | οτιπετόνι αματενται                                                                                                    |     |
|                     | ° Reglamentos                    | DIVISION AMBIENTAL                                                                                                    |     |
|                     | ° Mapas y Perfiles<br>de Estudio |                                                                                                    |     |
|                     | ° Recibos de Pago                | Divisiones                                                                                                    |     |
|                     | ° Historial de<br>Pagos          |                                                                                                    |     |
|                     |                                  |                                                                                                    |     |

```
Ilustración 9
```

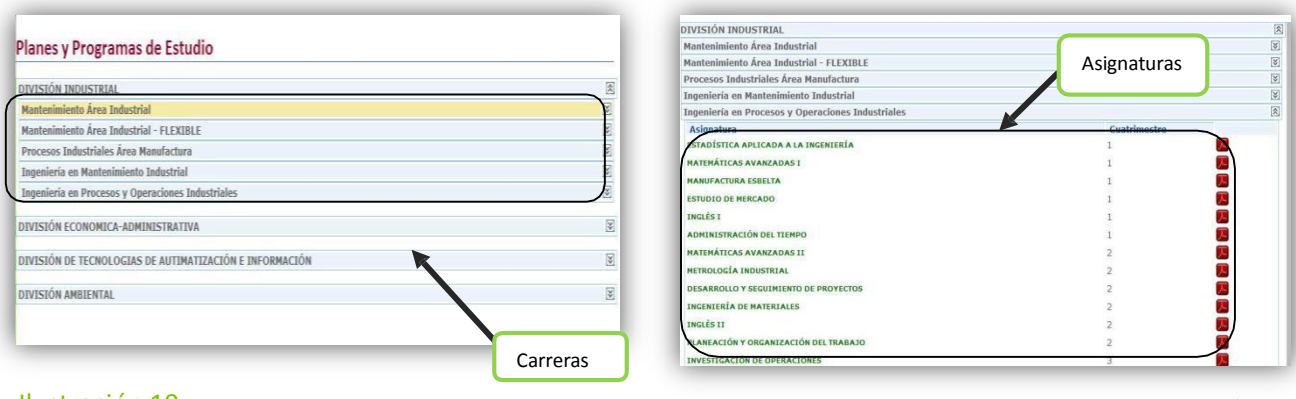

Ilustración 10

Ilustración 11

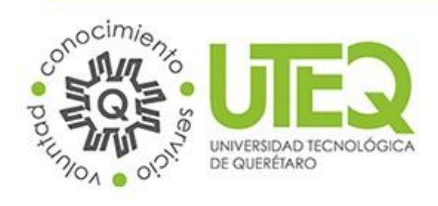

Departamento de Desarrollo de Sistemas.

Versión 1.1

# 2.7 Módulo Servicios Escolares → Recibos de Pago

Este módulo le permitirá generar recibos de pago por los siguientes conceptos: Constancia de estudios, Kardex, Examen a título Suficiencia, Certificado Parcial, Duplicado Certificado Final, Certificado de título de estudios y Reposición de Credencial de Estudiante.

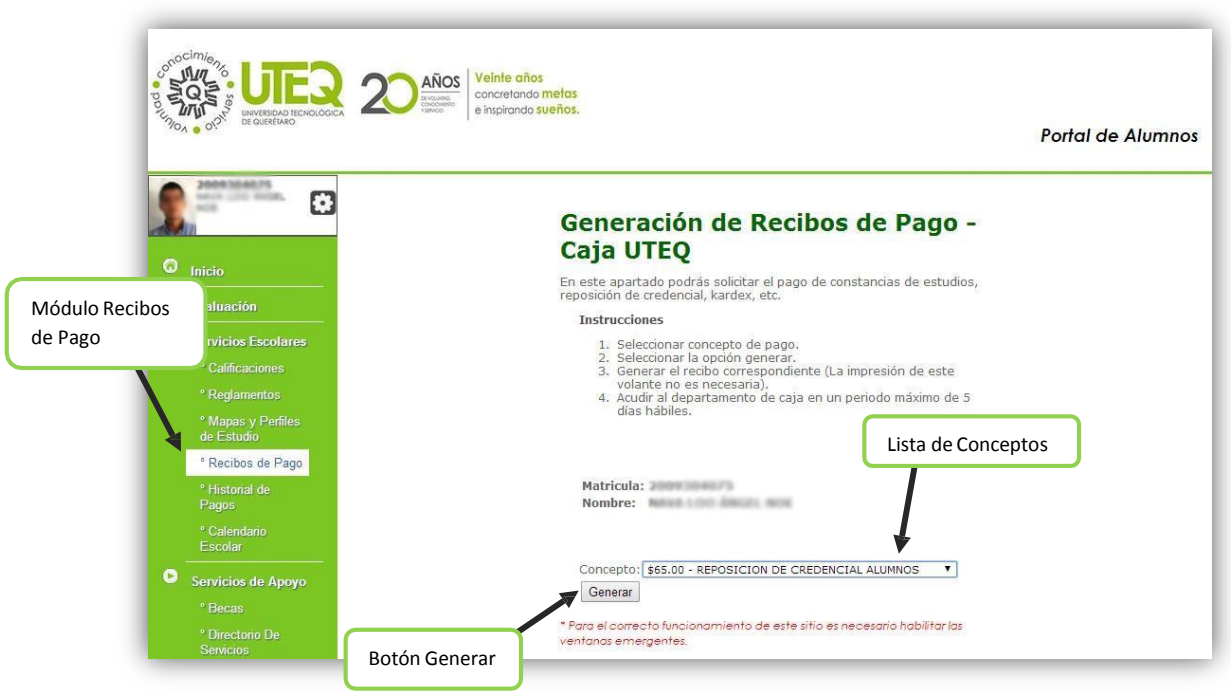

Ilustración 12

Paso 1: Seleccione el concepto de pago de la lista desplegable.

Paso 2: Clic en el botón "Generar".

\*Nota: Para el correcto funcionamiento del módulo deberá habilitar las ventanas emergentes en su navegador.

## 2.8 Módulo Servicios Escolares → Historial de Pagos

La pantalla "Historial de Pagos" muestra los pagos que ha realizado desde su ingreso a la Universidad ordenados por fecha, permitiendo generar un comprobante de dicho pago. (Será necesario llevar el comprobante impreso a Caja para ser sellado y validado).

Paso 1: Busque el pago que desea

```
Paso 2: Clic en el botón "Generar"
```

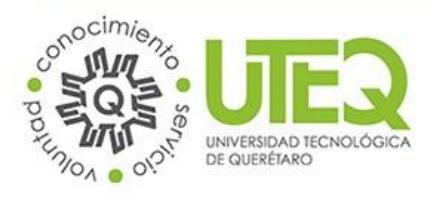

Departamento de Desarrollo de Sistemas.

Versión 1.1

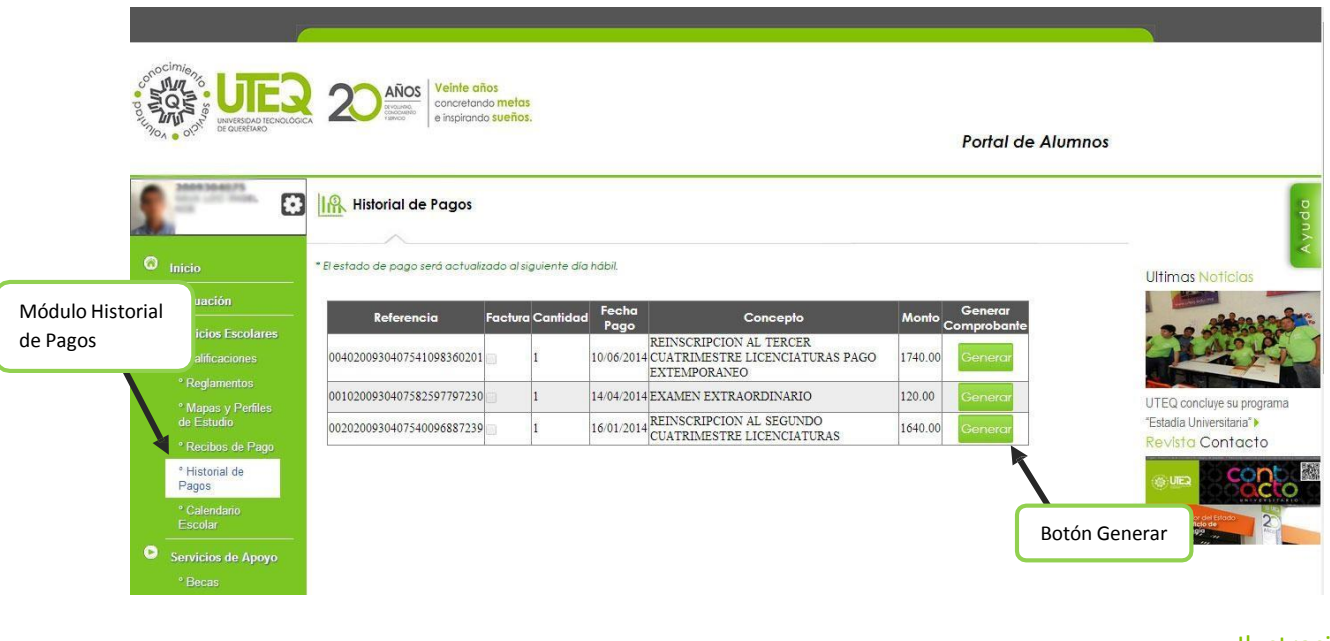

#### Ilustración 13

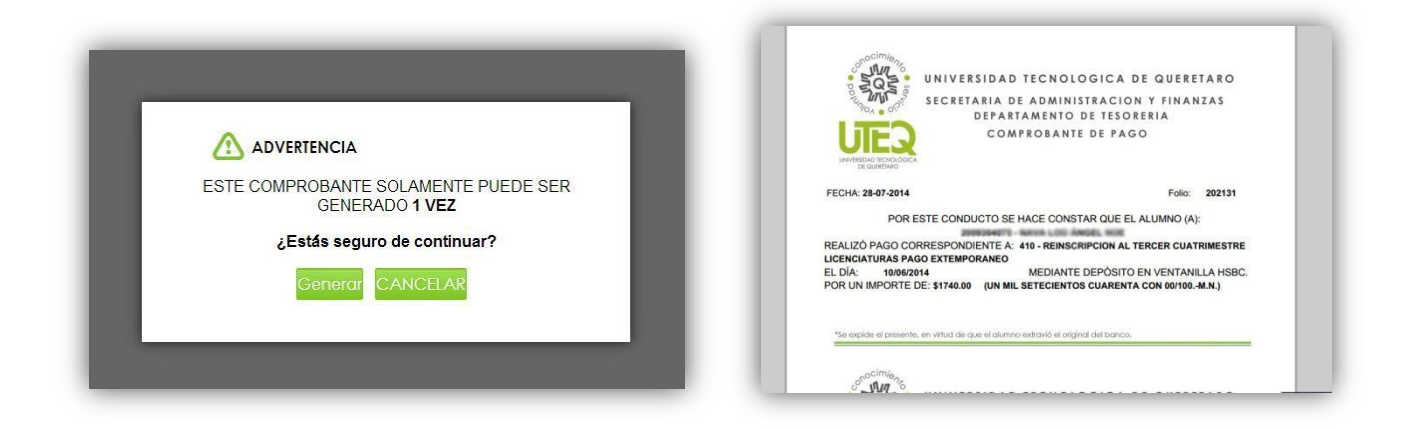

#### Ilustración 14

#### Ilustración 15

**Paso 3:** Se muestra un mensaje que informa que cada comprobante solo puede ser generado 1 vez desde el Portal de Alumnos. Clic en "Generar".

Paso 4: Imprimir el comprobante generado y llevarlo a Caja.

\*Nota: En caso de que ya se haya generado el comprobante 1 vez y lo requiera de nuevo, deberá presentarse en Caja con el número de **Folio** proporcionado en el mensaje que se muestra al intentar generarlo .

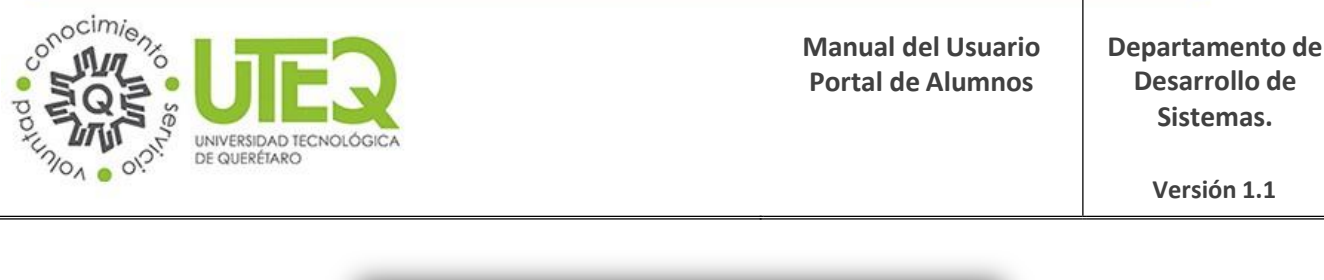

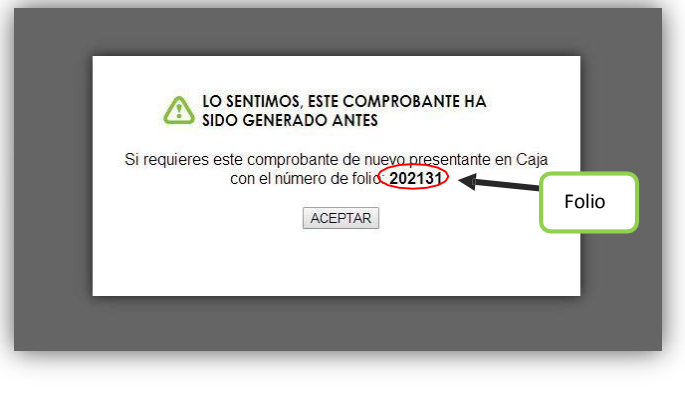

Ilustración 16

# 2.9 Módulo Servicios de Apoyo → Becas

En este apartado podrá ver el historial de becas que ha tenido y solicitar becas que se encuentren disponibles.

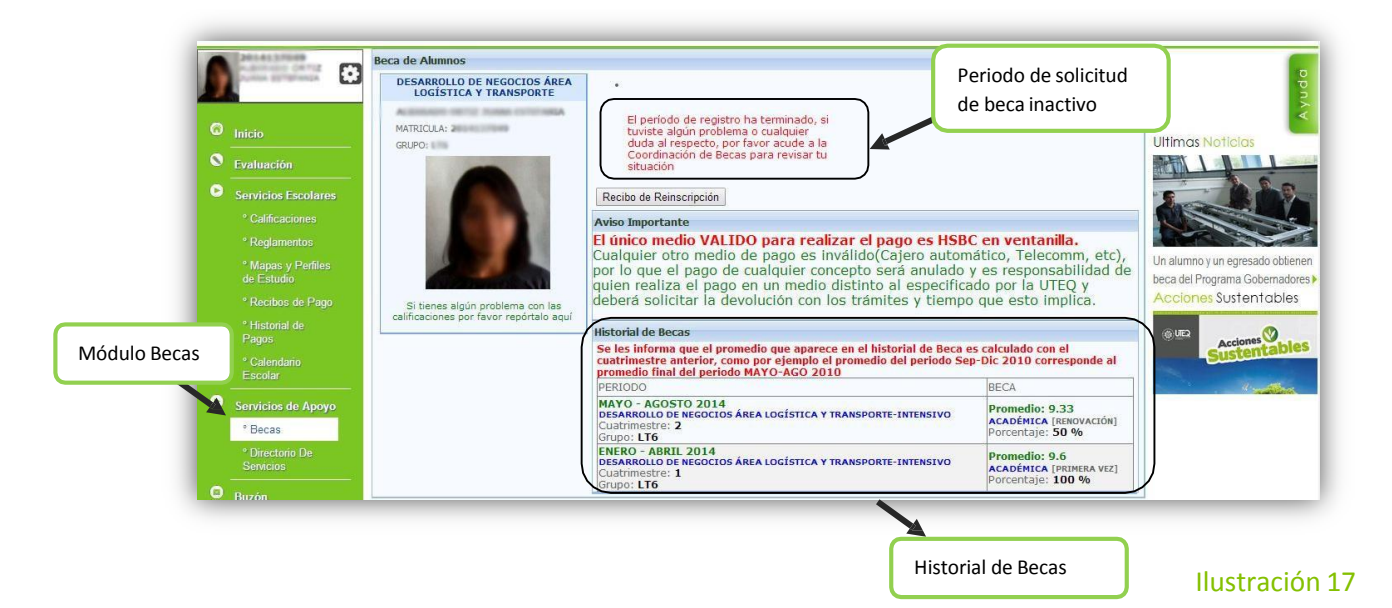

Paso 1: Clic en el enlace "Solicitud de Beca".

Paso 2: Clic en la beca que se quiera solicitar.

Paso 3: Llenar el formulario de Solicitud.

Paso 4: Clic en el botón "Registrar Solicitud"

| UNIVERSIDAD TI<br>DE QUERÉTARO                                                                                                    |                                                                                                    |                                                                                                    |                                                                                                    | Manual del Usuario<br>Portal de Alumnos                | Departamento de<br>Desarrollo de<br>Sistemas.<br>Versión 1.1 |
|----------------------------------------------------------------------------------------------------|----------------------------------------------------------------------------------------------------|----------------------------------------------------------------------------------------------------|----------------------------------------------------------------------------------------------------|--------------------------------------------------------|--------------------------------------------------------------|
| Beca de Alumnos<br>DESARROLLO DE NEGOCIOS ÁREA<br>LOGISTICA Y TRANSPORTE<br>MATRICULA:<br>GRUPO:<br>Si tienes algún problema con las<br>calificaciones por favor repórtalo aquí | Solicitud de Beca     Recibo de Reinscripci      Aviso Importante     El único medio V     Cualquier otro m     por lo que el pag     quien realiza el r     deberá solicitar i      Historial de Becas     Se les informa que e     cuatrimestre anterio     premodo final del pp     PERNODO | eca de Alumos<br>DESARROLLO EN EGOCIOS ÁREA<br>LOGISTICA Y TRANSPORTE<br>MATRICULA:<br>GUPO:<br>UNITARIA SERVICIÓN DE CONTRACTOR DE CONTRACTOR | Periodo de solicitur<br>de beca Activo                                                                                                    |                                                        | Formulario de<br>solicitud                                   |
|                                                                                                    | MAYO - AGOSTO 20<br>DESARADILO DE NEGO<br>Cuatrimestre: 2<br>Grupo: LT6<br>ENERO - ABRIL 201<br>DESARADILO DE NEGO<br>Cuatrimestre: 1<br>Grupo: LT6                                                                                                    | kemikakuones por revor reportalo aqu                                                                                                    | Dirección:<br>Dirección:<br>La bertaficiano de un plan de beca<br>La bertaficiano de un plan de beca<br>Institución que otorga<br>Institución que otorga<br>Institución que otorga<br>Bortón Registrar<br>Solicitud | a). Si a<br>la Beca.<br>Botón Regresar<br>al historial |                                                              |

# 2.10 Módulo Servicios de Apoyo → Directorio de Servicios

El módulo Directorio de servicios proporciona información de contacto sobre servicios que brinda la universidad.

|                                   | 0                                                                                               | Directorio de Servicios                                                                                                    | лаа                                                   |
|-----------------------------------|-------------------------------------------------------------------------------------------------|----------------------------------------------------------------------------------------------------|-------------------------------------------------------|
| (<br>(                            | lnicio<br>Evaluación                                                                            | Teléfono: (442) 2 09 61 00 Departamento/ Servicio                                                                                                    | Últimas Noticias                                      |
|                                   | Servicios Escolares<br>* Calificaciones<br>* Reglamentos<br>* Mapas y<br>Perfiles de<br>Estudio | CUESOS DE DESARROLLO HUMANO                                                                                                    | ión de au Gobernadores )                              |
| Módulo Directorio<br>de Servicios | * Recibos de<br>Pago<br>* Historial de<br>Pagos<br>* Calendario<br>Esrolar                      | CAPTACIÓN DE ALUMNOS E INFORMES DE LA UNIVERSIDAD<br>& Responsable(3): Juan Manuel Oviedo Ortiz   Arabeli Monroy Rivas<br>& Extensión: 1313                                    | CUER Accord Cuertables                                |
|                                   | Servicios de Apoyo<br>* Becas<br>* Directorio De<br>Servicios                                   | e-mair: juan.oveboleureq.ebu.mx   procell.morroy@uteq.ebu.mx<br>Maranio: Lunes a Viernes 8:00 a 16:00<br>SECAS<br><b>&amp; Responsable(s):</b> Blanco Estela Landeros Sandoval | Manual de Inducción<br>SXA ALUMICO DE<br>INEVO INCESO |
|                                   | Buzón<br>Buscar                                                                                 | Entensión: 1180     E-mail: bionca.londeros@uteq.edu.mx     O Harario: Lunes. Miérooles y Viernes 9:00 o 16:00   Marttes y Jueves 13:00 o 20:00                                | Manual de Usuario<br>Portal de<br>Alumnos             |

#### Ilustración 19

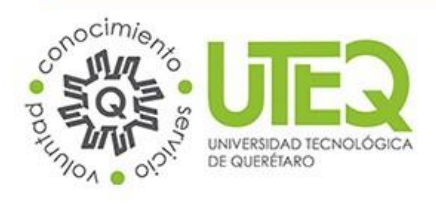

Departamento de Desarrollo de Sistemas.

#### 2.11 Módulo Buzón

El módulo de Buzón le permite enviar mensajes con distintos propósitos como lo pueden ser: Quejas individuales, Quejas Grupales, Dudas, Recomendaciones o Reconocimientos sobre servicios o personal de la Universidad.

Paso 1: Seleccione la "Categoría" del mensaje de la lista desplegable.

Paso 2: Seleccione la opción adecuada en el apartado "Acerca de:" de la lista desplegable.

Paso 3: Escriba el Asunto del mensaje en la caja de texto correspondiente.

Paso 4: Escriba el mensaje en la caja de texto "Descripción".

**Paso 5:** En caso de que quiera adjuntar algún archivo como evidencia, clic en el botón "Seleccionar Archivo" y escoja el archivo que desea adjuntar al mensaje.

Paso 5: Clic en el botón "Enviar"

| 0           | Inicio<br>Evaluación                                         | Retroalimentación                                                                      | Lista desplegable<br>Categoría | Itimas Noticias                                                            |
|-------------|--------------------------------------------------------------|----------------------------------------------------------------------------------------|--------------------------------|----------------------------------------------------------------------------|
| Lista desp  | legable nes                                                  | de<br>"Mi Cuenta" para recibir la notificaciones de este buzón                         | ctoonzooo en el opartado       | Asunto                                                                     |
| Atela       | * Mapas y<br>Perfiles de<br>Estudio<br>* Recibos de          | Acerca de :                                                                            |                                | Imparten pláticas sobre Educación<br>para la Paz en la UTEQ<br>Descripción |
|             | Pago<br>* Historial de<br>Pagos<br>* Calendario<br>Escolar   | Descripción:                                                                           |                                |                                                                            |
| ódulo Buzón | ervicios de Apoyo<br>° Becas<br>° Directorio De<br>Servicios |                                                                                        |                                | Manual de Inducción<br>PARA ALIUMIOS DE<br>NEVO NORESO                     |
| 0           | Buscar                                                       | Evidencia Botón Sel<br>Archivo: Seleccionar archivo No se eligió archivo<br>* Opcional | eccionar<br>nivo               | Manual de Usuario<br>Portal de<br>Alumnos<br>Botón Cance                   |
|             | Jam                                                          |                                                                                        | Enviar Cancelar                |                                                                            |

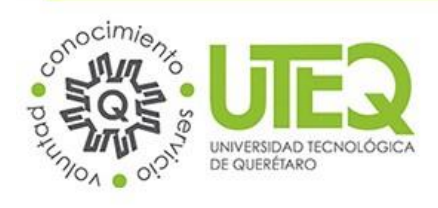

## 2.12 Módulo Buscar

En este módulo podrá realizar la búsqueda de alumnos y profesores de la Universidad.

Paso 1: Seleccionar la opción de búsqueda: Profesor o Alumno.

Paso 2: Ingrese el nombre a buscar en la caja de texto correspondiente.

Paso 3: Clic en botón "Buscar".

**Paso 4:** Aparecerá en pantalla el resultado de la búsqueda, Clic en el nombre de la persona que desea ver. La información personal y de contacto se mostrará en la parte superior de la pantalla.

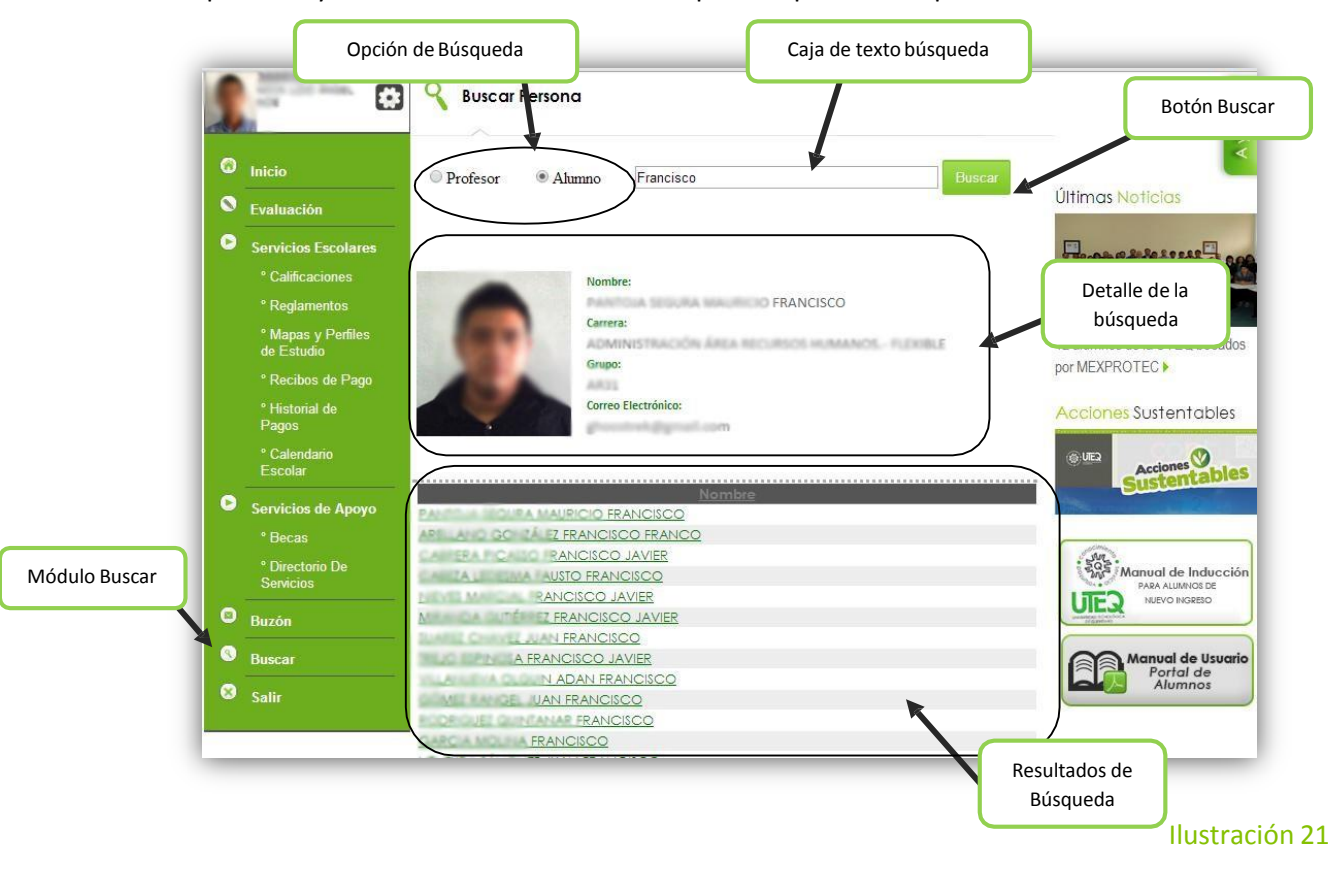

## 2.13 Módulo Mi Cuenta

Aquí podrá ver su información personal, modificar número de teléfono celular y dirección de correo electrónico. Para ingresar al módulo deberá posicionar el cursor sobre el icono 🖸 que se encuentra en la parte superior del menú de la izquierda, aun lado de la matrícula y dar clic en la opción "*Mi Cuenta*".

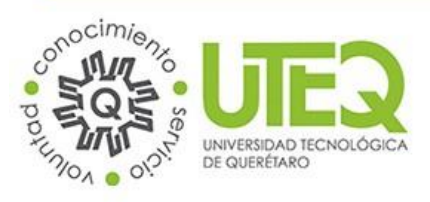

Departamento de Desarrollo de Sistemas.

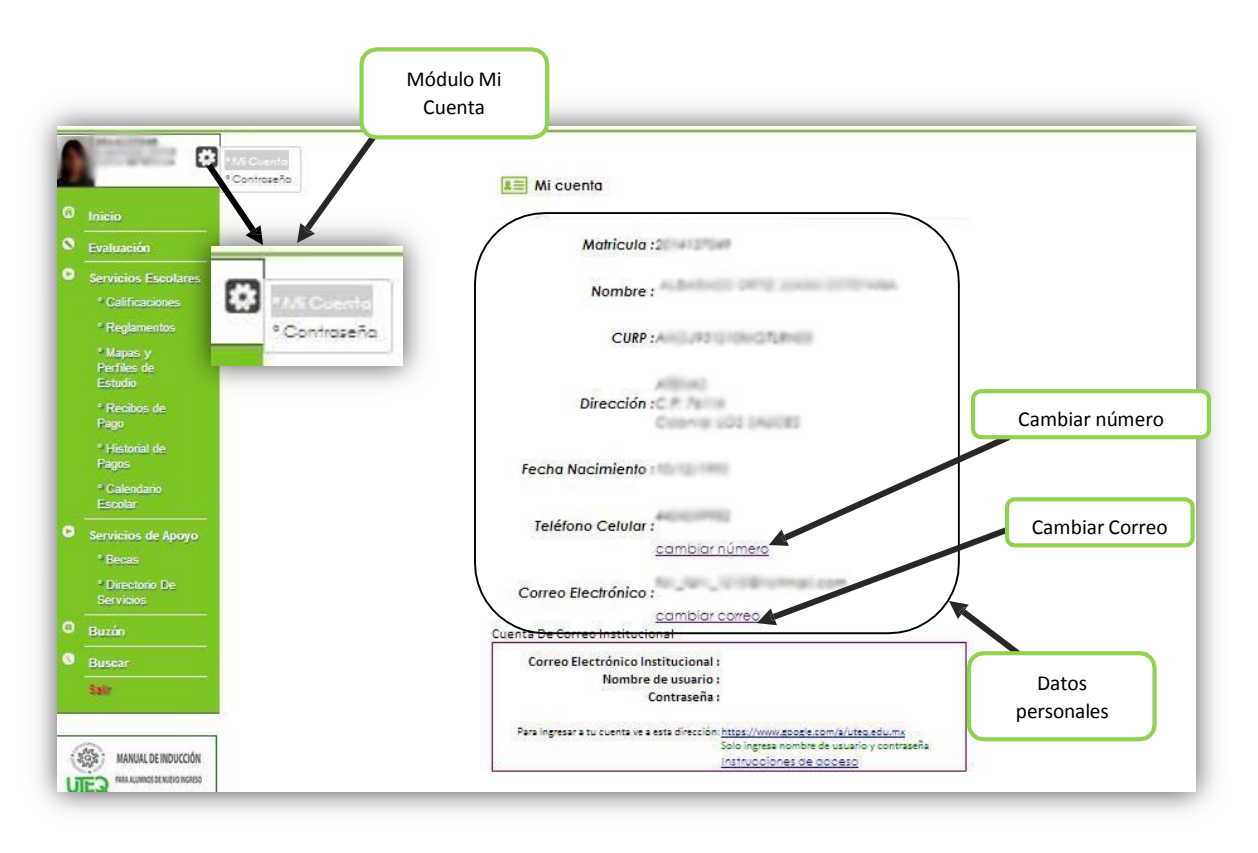

#### Ilustración 22

#### Cambiar Número de Teléfono Celular

Paso 1: Clic en el enlace "Cambiar número".

Paso 2: Ingresar el nuevo número de teléfono en la caja de texto correspondiente.

Paso 3: Clic en el botón "Guardar".

#### Cambiar Dirección de Correo Electrónico

Paso 1: Clic en el enlace "Cambiar Correo".

Paso 2: Escribir la nueva dirección de correo electrónico en la caja de texto correspondiente.

Paso 3: Confirmar la nueva cuenta de correo en la caja de texto correspondiente.

Paso 4: Clic en el botón "Guardar".

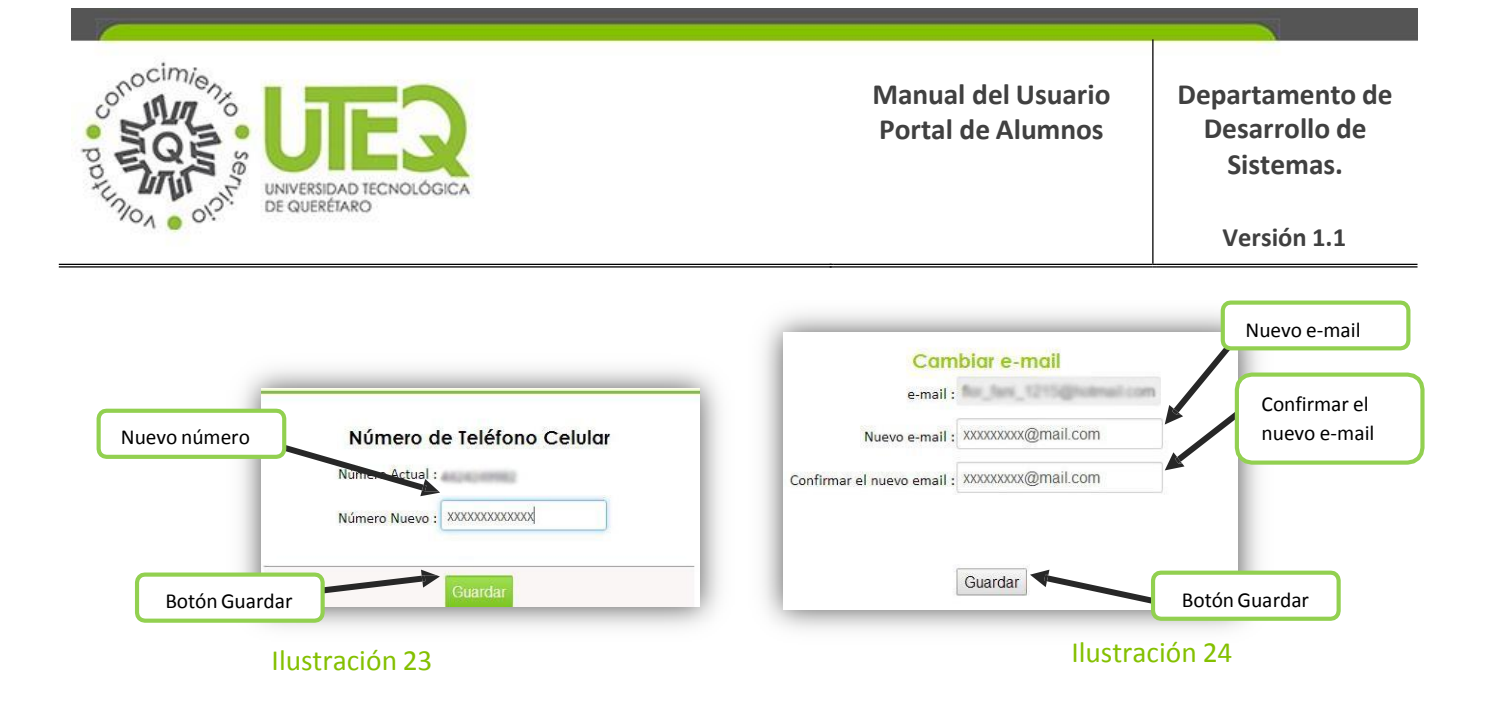

#### 2.14 Módulo Contraseña

Desde aquí podrá cambiar la contraseña que utiliza para iniciar sesión en el Portal de Alumnos. Para ingresar al módulo deberá posicionar el cursor sobre el icono <sup>(1)</sup> que se encuentra en la parte superior del menú de la izquierda, a un lado de la matrícula y dar clic en la opción *"Contraseña"*.

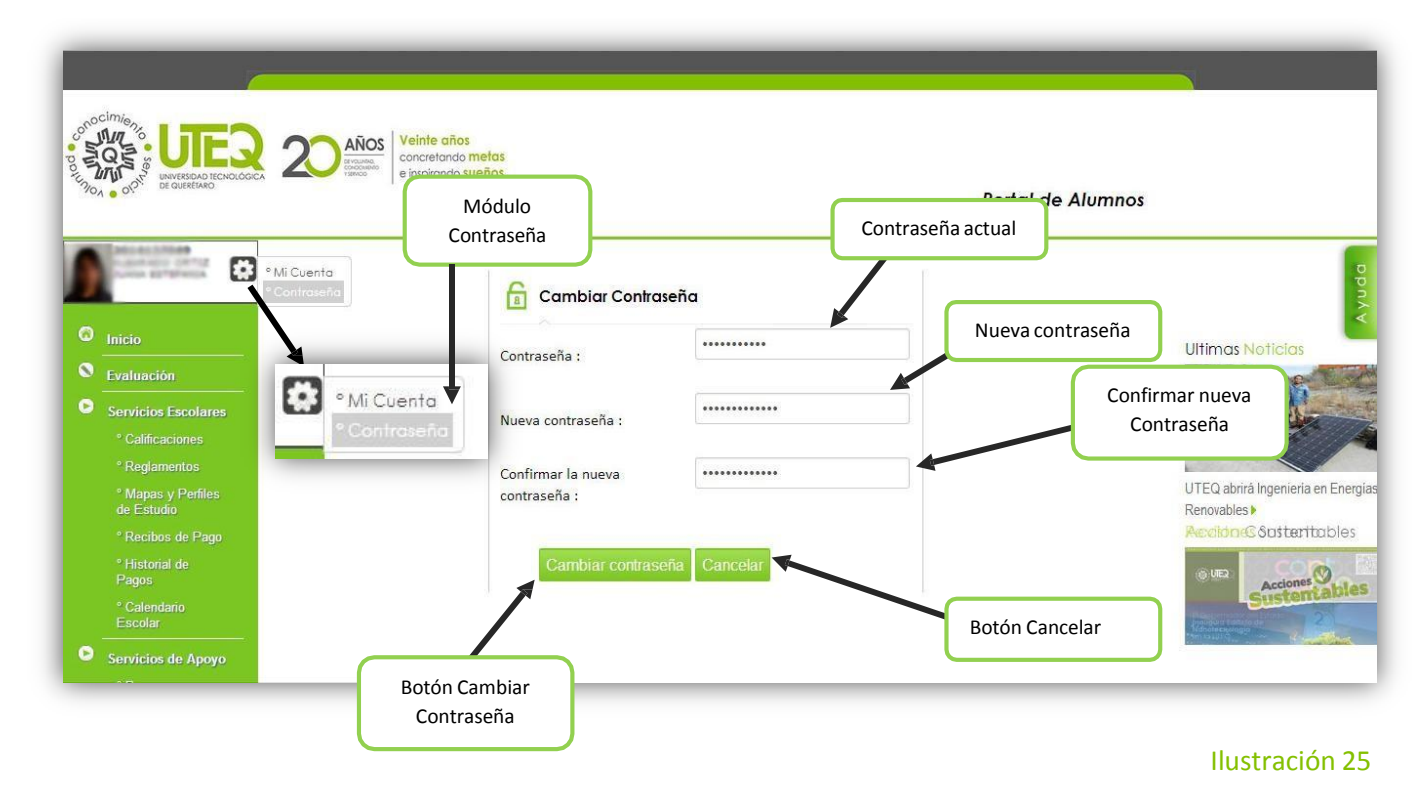

Paso 1: Ingresar contraseña actual en la caja de texto "Contraseña".

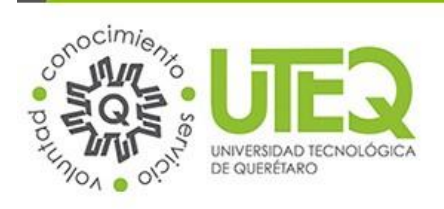

Paso 2: Ingresar la nueva contraseña en la caja de texto "Nueva Contraseña".

Paso 3: Confirmar la nueva contraseña en la caja de texto "Confirmar la nueva contraseña".

Paso 4: Clic en el botón "Cambiar Contraseña".

#### 2.15 Módulo Ayuda

En este módulo podrá encontrar la respuesta a preguntas frecuentes. Puedes ingresar al módulo sin haber iniciado sesión o una vez que se encuentre dentro del portal.

|                                  | AÑOS Veinte años<br>concretando metos<br>e inspirando sueños. | Módulo Ayuda<br>Portal de Alumnos                                                                                                    |
|----------------------------------|---------------------------------------------------------------|----------------------------------------------------------------------------------------------------|
|                                  | ి? Preguntas Frecuentes                                       |                                                                                                    |
|                                  | ¿Cómo cambio mi contraseña?                                   | Ultimas Noticias                                                                                                    |
| Continion Excelorer              | ¿Dónde imprimo mi recibo de Reinscripción?                    |                                                                                                    |
| Calificaciones                   | ¿Cómo puedo solicitar una beca?                               |                                                                                                    |
|                                  | ¿Cómo solicilo una prórroga de pago?                          | Desalverparia un viete Parlovertitaren                                                                                                    |
| ° Mapas y Perfiles<br>de Estudio |                                                               | becaldel Programa:Gbiernadotes i                                                                                                    |
| ° Recibos de Pago                |                                                               | Revista Contacto                                                                                                    |
|                                  |                                                               |                                                                                                    |
| ° Calendario<br>Escolar          |                                                               | E Cocompar de Station<br>Provincia de Station<br>Provincia de Station<br>Provinci |

Ilustración 26

Paso 1: Clic en la pregunta que quiera ver.

**Paso 2:** Se mostrará la respuesta de la pregunta seleccionada. Para regresar al listado de preguntas frecuentes, clic en el botón *"Regresar"*.

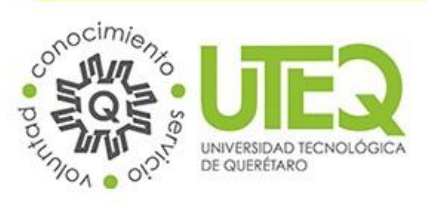

Departamento de Desarrollo de Sistemas.

Versión 1.1

|                                                                                                    | Años<br>Concretando metas<br>e insprando sueños.<br>Por | Módulo Ayuda<br>tal de Alumnos                                                                                                    |
|----------------------------------------------------------------------------------------------------|---------------------------------------------------------|----------------------------------------------------------------------------------------------------|
| <ul> <li>Inicio</li> <li>Evaluación</li> <li>Servicios Escolares</li> <li>Calificaciones</li> <li>Reglamentos</li> <li>Mapas y Perfiles<br/>de Estudio</li> <li>Recibos de Pago</li> <li>Historial de<br/>Pagos</li> <li>Calendario<br/>Escolar</li> <li>Servicios de Apoyo</li> </ul> |                                                         | Vitimas Noticias<br>Utimas Noticias<br>Utimas Noticias<br>En aluma y un égresado obtienen<br>becal del Programa Gobernadores<br>Contacto<br>Botón Regresar |

Ilustración 27

## 3. Glosario

| Termino | Descripción |
|---------|-------------|
|         |             |
|         |             |
|         |             |
|         |             |
|         |             |